### The Learning Express Library (LEL) Tutorial for ACT Exam Preparation

Created by the Louisville Free Public Library's Office of School Support. December 2008.

- The LEL is an extensive collection of practice tests, including the SAT and ACT.
- Set up an account to start your test prep!
- This database also includes high school skills improvement, military entrance, citizenship, law enforcement, and many more exams. This database is available online only through our website using your library card and password.

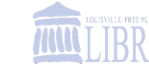

### Finding the LEL on the library website:

#### Go to our homepage www.lfpl.org, and select "Teens"

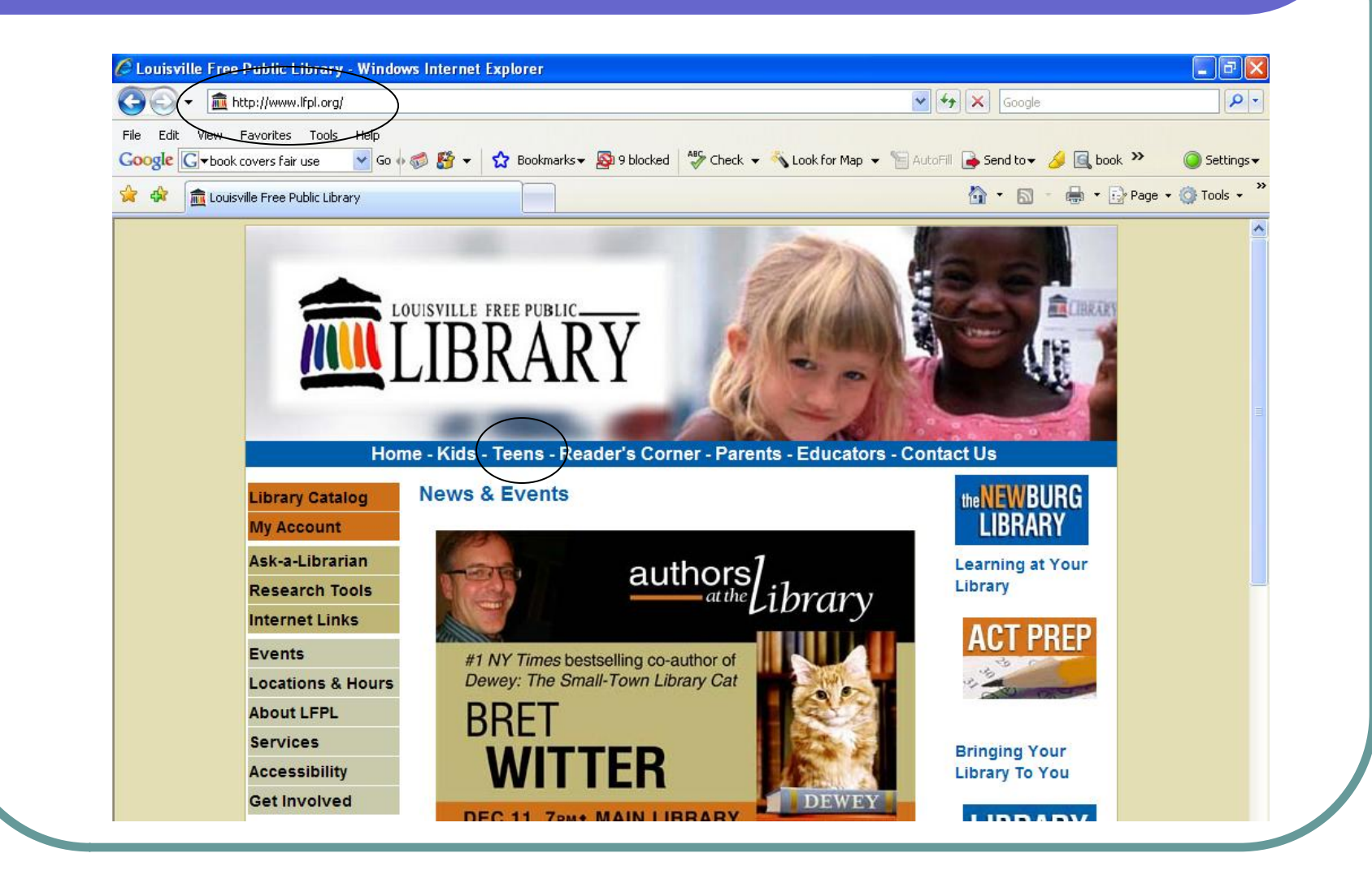

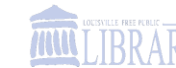

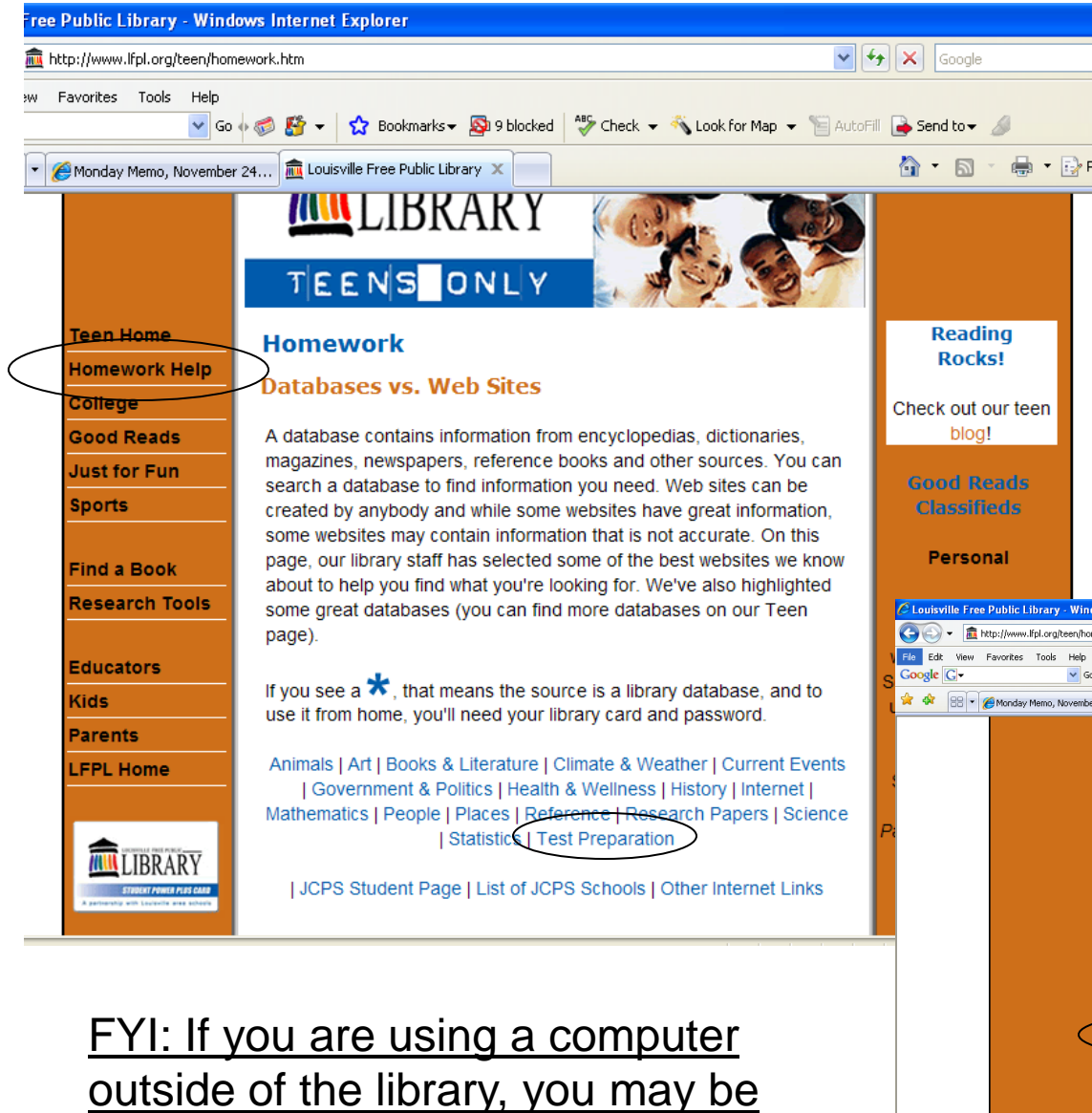

asked for you library card number

and password...

- 1. Click on "Homework Help"
- 2. Click on "Test Preparation"
- 3. Click on "Learning Express Library.com"

| Clousville Free Public Library - Windows internet Explorer           Construite Free Public Library - Windows internet Explorer           Construite Free Public Library - Windows internet Explorer           Construite Free Public Library - Windows internet Explorer |                                |
|----------------------------------------------------------------------------------------------------|--------------------------------|
| 🔄 💬 🔻 🧰 http://www.lfpl.org/teen/homework.htm#test 🔹 🌱 🎋                                                                                                    |                                |
|                                                                                                    | Google                         |
| le Edit View Favorites Tools Help                                                                                                    |                                |
| oogle 💽 🗸 💽 🐨 🚱 🚱 🗸 😭 😪 Bookmarks 🗸 🌆 9 blocked 🛛 🏷 Check 👻 🔨 AutoLink 👻 🔚 AutoFill 🍙 Sen                                                                                                    | d to 🕶 🥖 🥥 Settings 🕶          |
| 🔅 🗄 🗸 🍘 Monday Memo, November 24 🏦 Louisville Free Public Library 🗙 🚺                                                                                                    | 🔹 🔝 🕤 🖶 🔹 🔂 Page 🗸 🎯 Tools 🗸 🎽 |
| nuclear, biological and electronic information on each element.                                                                                                    | ^                              |
|                                                                                                    |                                |
| Back to Top                                                                                                    |                                |
| Statistics                                                                                                    |                                |
| Context for Disease Control and Dravention . A little different to short                                                                                                    |                                |
| <ul> <li>Centers for Disease Control and Prevention - A little difficult to start<br/>with but has loads of info.</li> </ul>                                                                                                    |                                |
| <ul> <li>FedStats - More than 100 federal agencies produce statistics you</li> </ul>                                                                                                    |                                |
| might like to see. Check them out here.                                                                                                    |                                |
| <ul> <li>RobertNiles.com - Hard to describe there's so much here.</li> </ul>                                                                                                    |                                |
| <ul> <li>Social Statistics Briefing Room - Provides access to current Federal<br/>social statistics.</li> </ul>                                                                                                    |                                |
| U.S. Census Bureau - From the U.S. Department of Commerce                                                                                                    |                                |
| Back to Top                                                                                                    |                                |
| Test Preparation                                                                                                    |                                |
| Learning Express Library.com + an extensive collection of practice                                                                                                    |                                |
| tests, including the SAT and ACT. Also includes high school skills                                                                                                    |                                |
| improvement, minitary entrance, citizenship, law enforcement, and many more exams                                                                                                    |                                |
| nore exame.                                                                                                    |                                |
| Back to Top                                                                                                    |                                |
| © 2008 Louisville Free Public Library                                                                                                    |                                |
| 301 York Street, Louisville, KY 40203 (502) 574-1611                                                                                                    |                                |

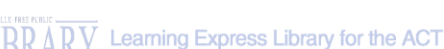

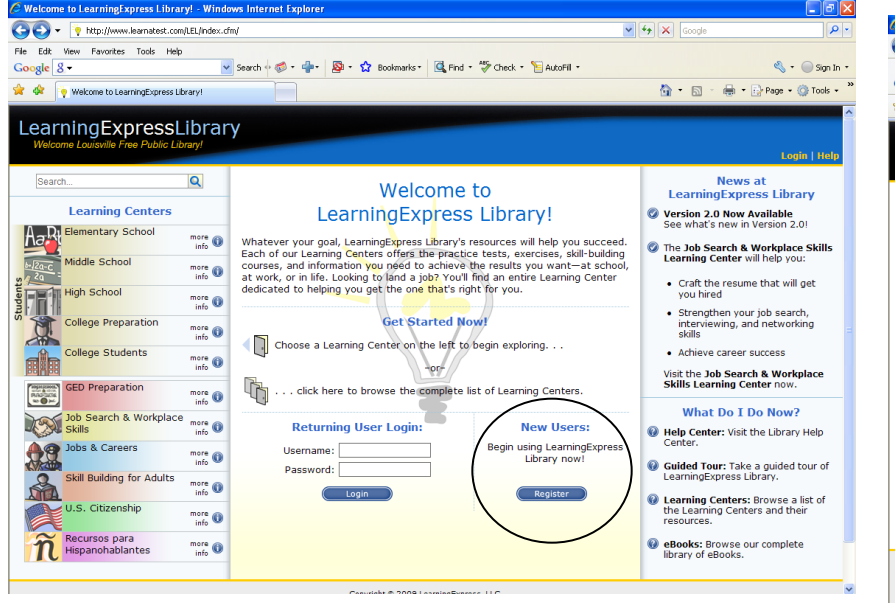

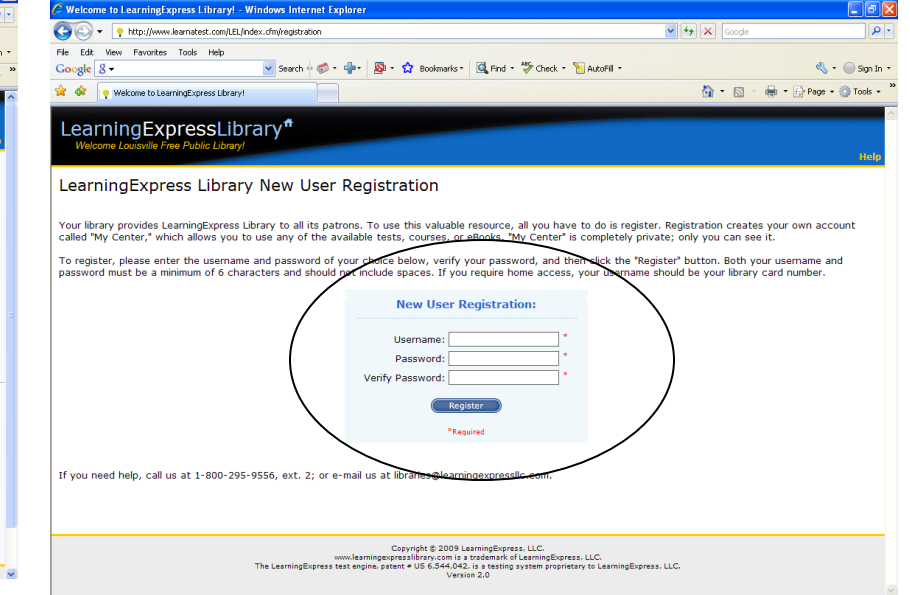

4. Register as a "new user" if this is your first time at LEL.

5. Create a username and password that you can easily remember.

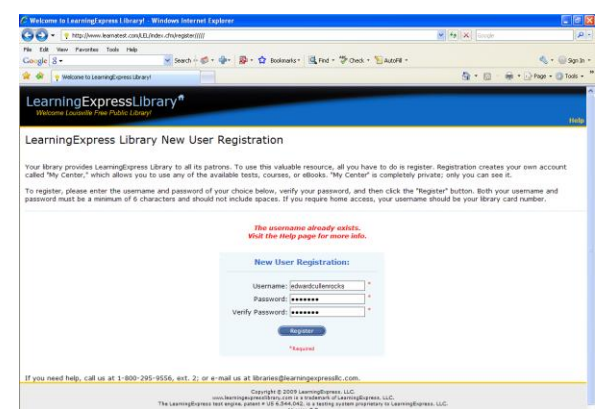

6. If someone else is already using your selected username, you'll be asked to create a different one. When you see this confirmation screen, click "continue."

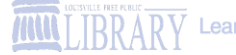

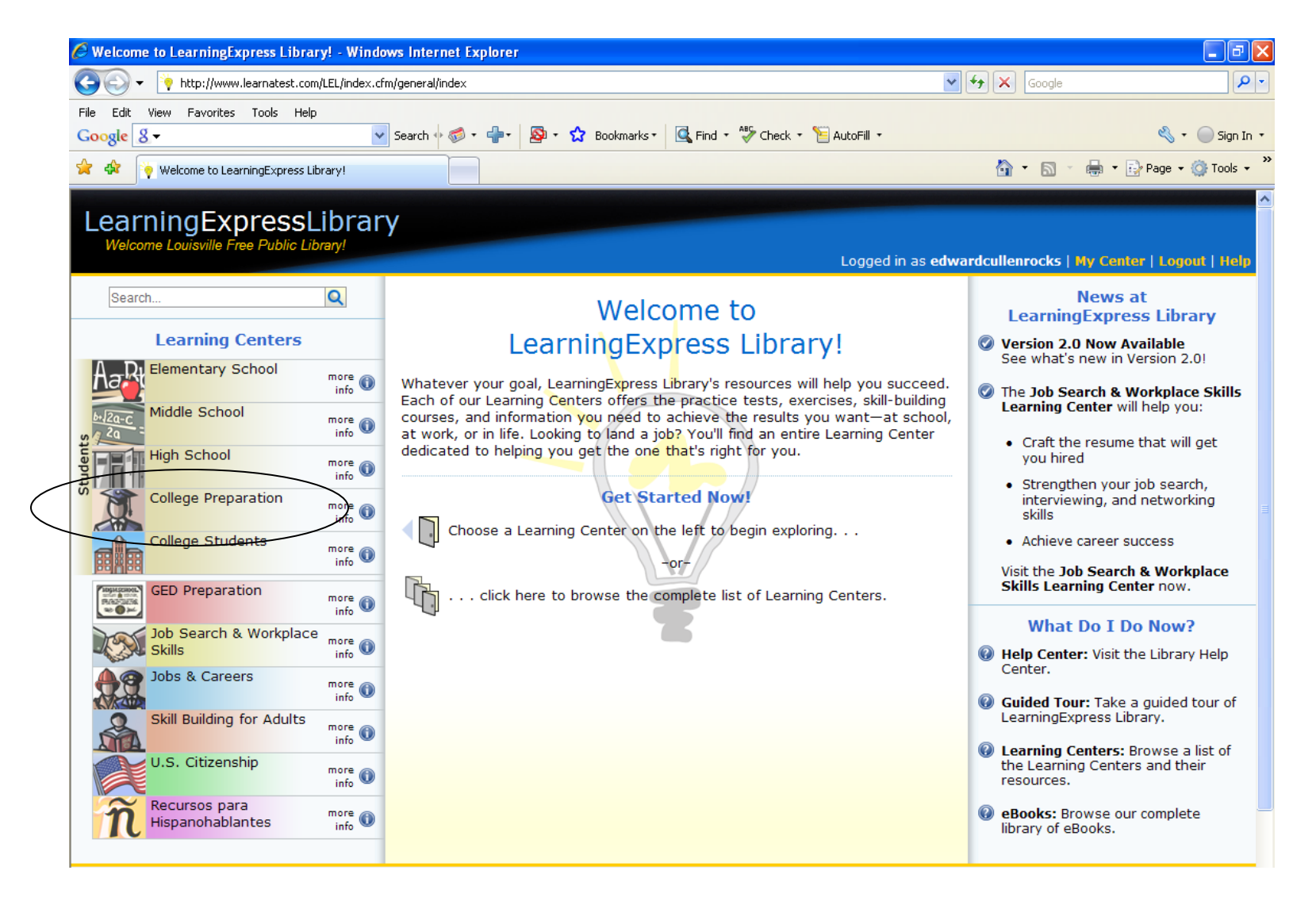

This is the next screen you will see. Click on "College Preparation"

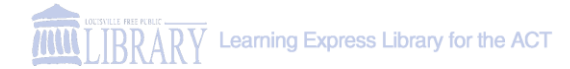

### Select one of the practice tests

| 🕒 💽 👻 🔖 http://www.learnatest.com/L                                                                                                    | EL/index.cfm/learningCenter/collegePreparation/ACT_Prep_LEL                                                                                                    | 🗸 😽 🗙 Google                                                                              | Q                   |
|----------------------------------------------------------------------------------------------------|----------------------------------------------------------------------------------------------------|-------------------------------------------------------------------------------------------|---------------------|
| File Edit View Favorites Tools Help                                                                                                    |                                                                                                    |                                                                                           | ,                   |
| Google 8 -                                                                                                    | Search 🕂 🧭 • 🖶 • 🔯 • 🏠 Bookmarks • 🔍 Find • 🍄 Ch                                                                                                    | eck 🔹 🧏 AutoFill 🔹                                                                        | 🔦 🔹 🔵 Sign Ir       |
| 🚖 💠 🔖 Welcome to LearningExpress Libra                                                                                                    | ary!                                                                                                    | 🖄 • 🗟 🕤 🖶 •                                                                               | 🕑 Page 👻 🍈 Tools 🔹  |
| LearningExpressLi<br>Welcome Louisville Free Public Libra                                                                                                    | brary <sup>#</sup>                                                                                                    | Logged in as <b>edwardcullenrocks   My Cen</b>                                            | ter   Logout   Helj |
| Elementary Midd<br>School Scho                                                                                                    | Students<br>le High School College College GED Job Search & Job<br>Preparation Students Preparation Workplace Skills C                                                                                                    | obs & Skill Building U.S. Recursos para<br>areers for Adults Citizenship Hispanohablantes |                     |
| <ul> <li>Search</li> <li>What Do I Do Now?</li> <li>Browsing Tests and Courses:<br/>Click on a category on the right<br/>to view a list of resources in<br/>that topic. To view more specific<br/>information on a test or course,<br/>click on its name.</li> <li>Searching for Tests and<br/>Courses: Type the topic that<br/>interests you into the search<br/>box above.</li> <li>Moving to Other Learning<br/>Centers: To jump to another<br/>Learning Center, click on the<br/>desired Learning Center in the<br/>tabs above.</li> <li>Need More Help? Visit the<br/>Library Help Center.</li> </ul> | College Preparation<br>The resources below offer the preparation tools and tips ever<br>smooth and successful admissions process.<br>Choose your tests and courses from the categories below<br>ACT Preparation<br>ACT English Practice Tests<br>ACT Math Practice Tests<br>ACT Reading Practice Tests<br>ACT Science Practice Tests<br>ACT Science Practice Tests<br>ACT Writing Practice Tests<br>ACT Writing Practice Tests | ry college-bound high school student needs for a w:                                       |                     |

Use the drop-down arrow to see all the tests available for the ACT practice exam.

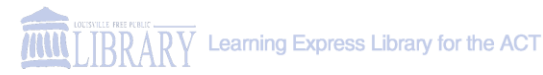

### **Click "Add to My Center"**

| 😋 🕘 👻 🕴 http://www.learnatest.com/LE                                | L/index.cfm/learningCenter/collegePreparation/ACT_Prep_LEL/ACT_English_Practice_Test                              | Google                                                          | 2       |
|---------------------------------------------------------------------|----------------------------------------------------------------------------------------------------|-----------------------------------------------------------------|---------|
| File Edit View Favorites Tools Help                                 |                                                                                                    |                                                                 |         |
| Google g -                                                          | Search 🖗 🧭 🕈 🖶 🔹 🔛 🕈 😧 Bookmarks * 🛛 🔩 Find * 🍄 Check * 🎦 Autof                                                   | -ill ▼ 🗳 ▼ 🔵                                                    | Sign Ir |
| 😪 🔅 🔘 Welcome to LearningExpress Libra                              | y!                                                                                                    | 🦄 🔹 🔊 👘 🖶 🖬 Page 🕶 🎯 T                                          | ools 🗸  |
| l earningExpressl i                                                 | orary <sup>#</sup>                                                                                                |                                                                 |         |
| Welcome Louisville Free Public Libra                                | ry!                                                                                                    |                                                                 |         |
|                                                                     | Log                                                                                                    | gged in as <b>edwardcullenrocks</b>   <u>My Center</u>   Logout | Help    |
|                                                                     | Students                                                                                                    |                                                                 |         |
| Elementary Middle<br>School School                                  | High School High School College College Preparation Students Students Preparation Workplace Skills Careers for Ad | lding U.S. Recursos para<br>ults Citizenship Hispanohabinites   |         |
| Search Q                                                            | College Preparation                                                                                               |                                                                 |         |
|                                                                     |                                                                                                    |                                                                 |         |
| What Do I Do Now?                                                   | smooth and successful admissions process.                                                                         | and high school student needs for a                             |         |
| Click on a category on the right                                    | Choose your tests and courses from the categories below:                                                          |                                                                 |         |
| to view a list of resources in<br>that topic. To view more specific | ,                                                                                                    |                                                                 |         |
| information on a test or course,<br>click on its name.              | ▼ ACT Preparation                                                                                                 |                                                                 |         |
| Searching for Tests and                                             | ACT English Practice Tests                                                                                        |                                                                 |         |
| Courses: Type the topic that                                        | ACT English Practice Test 1                                                                                       | Add to<br>My Cente                                              | er      |
| box above.                                                          | The ACT English practice test offers the practice you need to pas                                                 | s the ACT English Test. With this                               |         |
| Ø Moving to Other Learning                                          | practice test you'll get:                                                                                         |                                                                 |         |
| Learning Center, dick on the                                        | A 75-question online practice test in rhetorical skills and usa                                                   | ge/mechanics                                                    |         |
| desired Learning Center in the<br>tabs above.                       | <ul> <li>A personalized analysis that identifies your strengths and we prepare for the real test</li> </ul>       | eaknesses so you'll know exactly how to                         |         |
| Need More Help? Visit the<br>Library Help Center.                   | NOTE: The complete ACT Exam consists of four tests (English, Ma                                                   | th Reading and Science Reasoning)                               |         |
|                                                                     | Practice all four tests to prepare for the score you need to get int                                              | to the school you want.                                         |         |
|                                                                     | Number of Questions: 75 Approximate Test Duration: 75 Minutes                                                     | close                                                           |         |
|                                                                     | ACT English Practice Test 2                                                                                       | + Add to<br>My Cente                                            | er      |
|                                                                     | Strengthen your writing and grammar skills for the ACT English test w                                             | th this online practice test, more info                         |         |
|                                                                     | ACT Math Practice Tests                                                                                           |                                                                 |         |

All of the tests you want to take will be added to "My Center" after you add them. Go to "My Center" to view and select tests to practice.

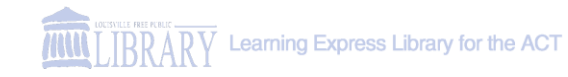

### Click "Start this test now" and take the exam. (You can save your work and return later if you do not finish)

| 😋 🕞 👻 🔖 http://www.learnatest.com/LEL                                                                                                    | /index.cfm/learningCenter/productConfirmation/collegePreparation/ACT_Prep_LEL/33587178/1111111019/                                                                                                    | V 4 X Google                                     |
|----------------------------------------------------------------------------------------------------|----------------------------------------------------------------------------------------------------|--------------------------------------------------|
| File Edit View Eavorites Tools Help                                                                                                    |                                                                                                    |                                                  |
|                                                                                                    | 🗸 Search 🖟 🐗 🗧 🚔 🔹 🧟 🔹 🏠 Bookmarks 🔹 🔍 Find 🔹 🍄 Check 🐑 📔 AutoFill 🔹                                                                                                    | 🖏 🔹 🦳 Sian In 🔹                                  |
|                                                                                                    |                                                                                                    |                                                  |
| 👻 🔅 Welcome to LearningExpress Library                                                                                                    | A                                                                                                    | 😭 👻 🔝 🝸 👘 👻 Page 👻 Gools 👻                       |
| LearningExpressLib<br>Welcome Louisville Free Public Library                                                                                                    | prary <sup>#</sup>                                                                                                    | as edwardcullenrocks   My Center   Logout   Help |
|                                                                                                    | Students                                                                                                    |                                                  |
| Elementary Middle<br>School School                                                                                                    | High School College College Students Preparation Workplace Skills Careers for Adults Ctt                                                                                                    | U.S. Recursos para<br>izenship Hispanohablantes  |
| Search                                                                                                    | You've just added:                                                                                                    |                                                  |
|                                                                                                    |                                                                                                    |                                                  |
| What Do I Do Now?                                                                                                    | ACT English Practice Test 1                                                                                                    | Start This                                       |
| <ul> <li>Browsing Tests and Courses:<br/>Click on a category on the right<br/>to view a list of resources in<br/>that topic.</li> <li>Searching for Tests and<br/>Courses: Type the topic that<br/>interests you into the search<br/>box above.</li> <li>Moving to Other Learning<br/>Centers: To jump to another<br/>Learning Center, click on the<br/>desired Learning Center in the<br/>tabs above.</li> <li>Need More Help? Visit the<br/>Library Help Center.</li> </ul> |                                                                                                    |                                                  |
|                                                                                                    | Copyright © 2009 LearningExpress, LLC.<br>www.learningexpressibbrary.com is a trademark of LearningExpress, LLC.<br>The LearningExpress test engine, patent = U5 6,544,042, is a testing system proprietary to LearningEx<br>Version 2.0 | press, LLC.                                      |

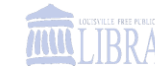

## On some questions, it will be difficult to scroll up and down to look at the questions and read the passage.

| Learning Express Test Service - Windows Internet Explorer                                                               | 🖌 🖉 ACT: Globali;     | zation3 - Windows Internet Explore       | er .                                                                    |               |   |
|----------------------------------------------------------------------------------------------------|-----------------------|------------------------------------------|-------------------------------------------------------------------------|---------------|---|
| 🔾 🗢 🕴 http://www.learnatest.cor 🗸 🍫 🗙 Google                                                                            | http://www.lear       | natest.com/testcenter/stimulus.cfm?CFID= | 1905563&CFTOKEN=83187154fec237                                          | 'ba-C89 💙 🍳 🔻 |   |
| ile Edit View Favorites Tools Help<br>Google 🗶 - Sign<br>🕻 🏘 🍾 Learning Express Test Service 👘 🏠 - 👼 - 🔂 Page - 🎯 Tools | The following bottom. | is a stimulus. You may close this wi     | ndow by clicking on the 'CLO                                            | SE' linl      |   |
| earningExpress ACT English Practice Test 1                                                                              | (2) 5000              | d the upprecedented mehility.            | of appital which modern too                                             |               |   |
|                                                                                                    | (3) Seco              | changed the economic fabric of           | the world. Amounts of one                                               |               |   |
| Instructions Questions Finish Later Score My Test                                                                       | can now flow          | uinto and out of countries in t          | the world. <u>Amounts of end</u><br>36<br>he blink of an eve. This glob | nilous        |   |
| Section: ACT English                                                                                                    | skittish and r        | isk averse. If a country does no         | t conform economically to i                                             | ts regi 🗠 -   |   |
|                                                                                                    | it quickly ret        | eats, leaving the country impov          | verished as a result. This cr                                           | eates ; 🕅     |   |
|                                                                                                    | inducement f          | or developing countries to "play         | by the rules" of global capi                                            | tal. Th       |   |
| Please use the following to answer Questions 35 - 38. (To display it in a se<br>please click on "New Window".)          | fundamental           | rule of global capital is that it m      | ust be safe from confiscati                                             | on or t       |   |
| New Window                                                                                                    | the country's         | economy should be relatively s           | table. Thus enabling more p                                             | oredict       |   |
|                                                                                                    | of return. Th         | ere must be transparency in the          | 38<br>business and legal system                                         | softh 🔽       |   |
| (3) Second, the unprecedented mobility of capital <u>which modern techno</u><br>35                                      | which means           | a system must actually function          | n as it appears to function.                                            | To the        |   |
| possible has changed the economic fabric of the world. Amounts of enormo                                                | corruption is         | present, transparency is lacking         | g. Lack of transparency crea                                            | ates ur 🛛 👻 🗸 |   |
| can now flow into, and out of, countries in the blink of an eye. This global                                            | which is an a         | nathema to global capital. Thus          | , global capital is a powerfu                                           | Il force      | ĺ |
| skittish and risk averse. If a country <u>does not</u> conform economically to its r                                    | encourages e          | economic stability and opposes (         | entrenched corruption.                                                  |               |   |
| It quickly retreats, leaving the country impoverished as a result. This create                                          |                       |                                          |                                                                         |               |   |
| inducement for developing countries to "play by the rules" of global capital.                                           | 1                     | ( ci                                     | ose                                                                     |               |   |
| rundamental rule of global capital is that it must be safe from confiscation (                                          | 1                     |                                          |                                                                         |               |   |
| of return. There must be transparency in the business and legal systems of                                              |                       |                                          | 1                                                                       |               |   |
| which means a system must actually function as it appears to function. To                                               |                       |                                          |                                                                         |               |   |
| corruption is present, transparency is lacking. Lack of transparency creates                                            |                       |                                          |                                                                         |               |   |
| which is an anathema to global capital. Thus, global capital is a powerful fo                                           |                       |                                          | /                                                                       | ~             |   |
| encourages economic stability and opposes entrenched corruption.                                                        |                       |                                          |                                                                         |               |   |
|                                                                                                    |                       |                                          | 🛃 Internet 🔍 🔍 10                                                       | 0% 🔹 🔡        |   |
| ascript:openWindow('65x67)                                                                                              | o Louisville          | /                                        |                                                                         | ~             |   |

You can open the passage up in a new window to view the questions and passage at the same time.

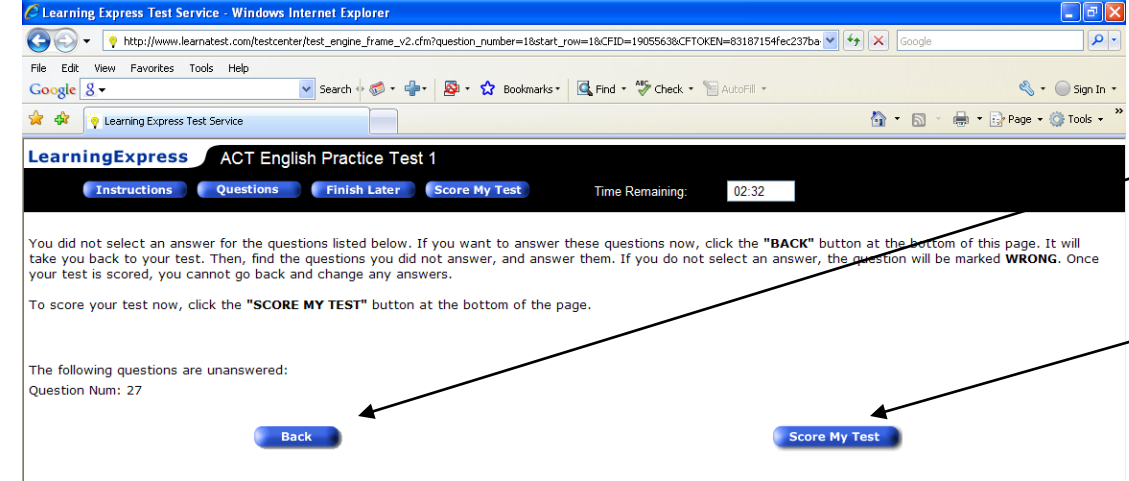

- 1. If you've forgotten to answer a question, this screen will remind you to go back and answer it.
  - 2. When you are finished, the "Score My Test" button will let you know how you did on the questions.

3. Be sure you review your answers to see what answer is considered the "best" choice by the test creators.

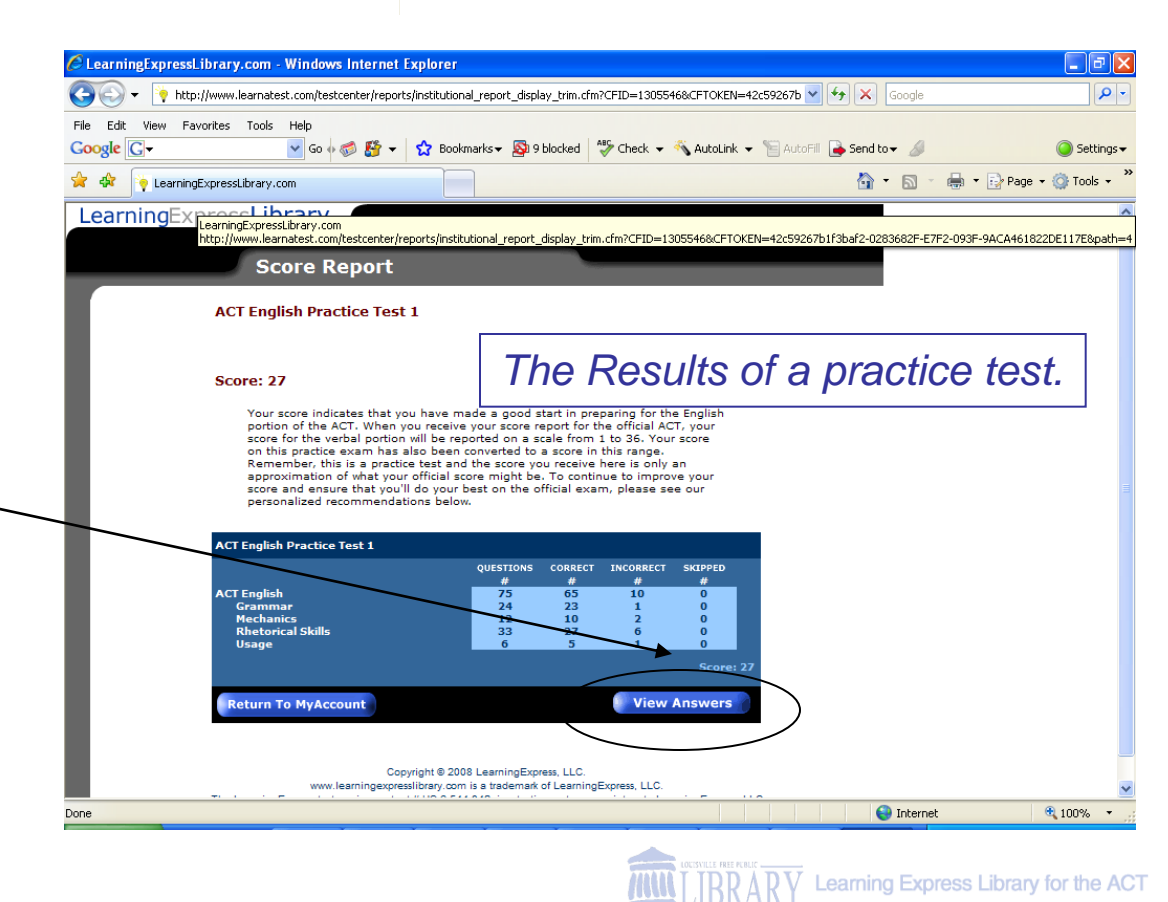

| or text, you will see alter<br>Choose the one that best<br>use of standard English,<br>the passage. If you find<br>CHANGE." Note that to an<br>need to read several sen<br>questions about a section<br>rather than about an und | natives for those underlined words or phrases.<br>expresses the idea of the passage, is the best<br>or is most consistent with the tone and style of<br>the underlined part to be correct, choose "NO<br>iswer many of the questions, you will probably<br>tences beyond the question. You may also find<br>of the passage or the passage as a whole,<br>erlined part. |
|----------------------------------------------------------------------------------------------------|----------------------------------------------------------------------------------------------------|
| The correct answer for eac<br>answer you selected is mar<br>Correct Answer<br>Incorrect Answer                                                                                                    | n multiple-choice question is highlighted in gray. The<br>ted with either a "check" or an "X."                                                                                                    |
| Please use the following to                                                                                                    | answer Questions 1 - 5.<br>wo birdfeeders in my backvard. One                                                                                                    |
| Section<br>Subsec<br>4. Whi<br>4?                                                                                                    | ACT English<br>tion: Rhetorical Skills<br>ch of the following changes, if any, should be applied to underlined section<br>A. NO CHANGE<br>B. Perhaps<br>C. When<br>D. Instead                                                                                                    |
| Explan                                                                                                    | ation: <i>Perhaps</i> accurately completes the meaning of the sentence. The other choices imply a contradiction or alternative that was not stated.                                                                                                    |
| Section<br>Subsec                                                                                                    | tion: ACT English<br>tion: Rhetorical Skills<br>ch of the following changes if any, should be applied to underlined section                                                                                                    |
| 5. Wil<br>5?                                                                                                    |                                                                                                    |

A. NO CHANGE B. which had gave

Done

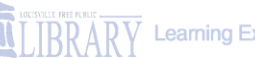

| C LearningExpressLibrary.com - Windows Internet Explorer                                                                                                    |                                                                                                    |                                                                                                    |                                   |                           |                               |
|----------------------------------------------------------------------------------------------------|----------------------------------------------------------------------------------------------------|----------------------------------------------------------------------------------------------------|-----------------------------------|---------------------------|-------------------------------|
| COO - 🔖 http://www.learnatest.com/testcenter/reports/institution                                                                                                    | al_report_display_trim.cf                                                                                                    | m?CFID=1305546&0                                                                                                    | FTOKEN=42c59267b                  | 🖌 🗲 🗙 Google              | • ٩                           |
| File Edit View Favorites Tools Help                                                                                                    |                                                                                                    |                                                                                                    |                                   |                           |                               |
| Google G → Go ♦ 🚳 🐇 → 🏠 Book                                                                                                    | marks 🔻 🔊 9 blocked                                                                                                    | 🍣 Check 🔻 🐔                                                                                                    | AutoLink 👻 📔 Autof                | 🗏 👍 Send to 👻 💋           | 🥥 Settings <del>v</del>       |
| 🔆 🏟 🍹 LearningExpressLibrary.com                                                                                                    |                                                                                                    |                                                                                                    |                                   | 🗿 • 🔊 - é                 | 🖶 🔹 📴 Page 🔹 🍈 Tools 👻 🎽      |
| LearningExpressLibrary.                                                                                                    | utional_report_display_tri                                                                                                    | im.cfm?CFID=13055                                                                                                    | 46&CFTOKEN=42c5926                | 37b1f3baf2-0283682F-E7F2- | -093F-9ACA461822DE117E&path=4 |
| Score Report                                                                                                    |                                                                                                    |                                                                                                    |                                   |                           |                               |
| ACT English Practice Test 1                                                                                                    |                                                                                                    |                                                                                                    |                                   |                           |                               |
| Score: 27                                                                                                    |                                                                                                    |                                                                                                    |                                   |                           |                               |
| Your score indicates that you have m<br>portion of the ACT. When you receive<br>score for the verbal portion will be rep<br>on this practice exam has also been<br>Remember, this is a practice test and<br>approximation of what your official sc<br>score and ensure that you'll do your<br>personalized recommendations below | ade a good start in pr<br>your score report for<br>ported on a scale from<br>converted to a score in<br>d the score you receive<br>tore might be. To cont<br>best on the official ex:<br>w. | eparing for the Er<br>the official ACT, y<br>1 to 36. Your sco<br>n this range.<br>here is only an<br>inue to improve y<br>am, please see o | iglish<br>our<br>our<br>our<br>ur |                           |                               |
| ACT English Practice Test 1                                                                                                    |                                                                                                    |                                                                                                    |                                   |                           |                               |
|                                                                                                    | QUESTIONS CORRECT                                                                                                    | INCORRECT SH                                                                                                    | IPPED<br>#                        |                           |                               |
| ACT English<br>Grammar<br>Mechanics<br>Khetorical Skills                                                                                                    | 75 65<br>24 23<br>12 10<br>33 27                                                                                                    | 10<br>1<br>2<br>6                                                                                                    | 0<br>0<br>0<br>0                  |                           |                               |
|                                                                                                    |                                                                                                    |                                                                                                    | Score: 27                         |                           |                               |
| Return To MyAccount                                                                                                    |                                                                                                    | View Ans                                                                                                    | swers                             |                           |                               |
|                                                                                                    |                                                                                                    |                                                                                                    |                                   |                           |                               |

Now, take another look at your score. What area needs the most improvement?

You can take a "course" to improve your weak areas (in this case Rhetorical Skills) using the LEL database.

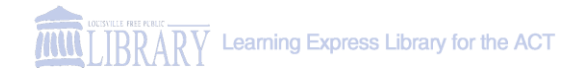

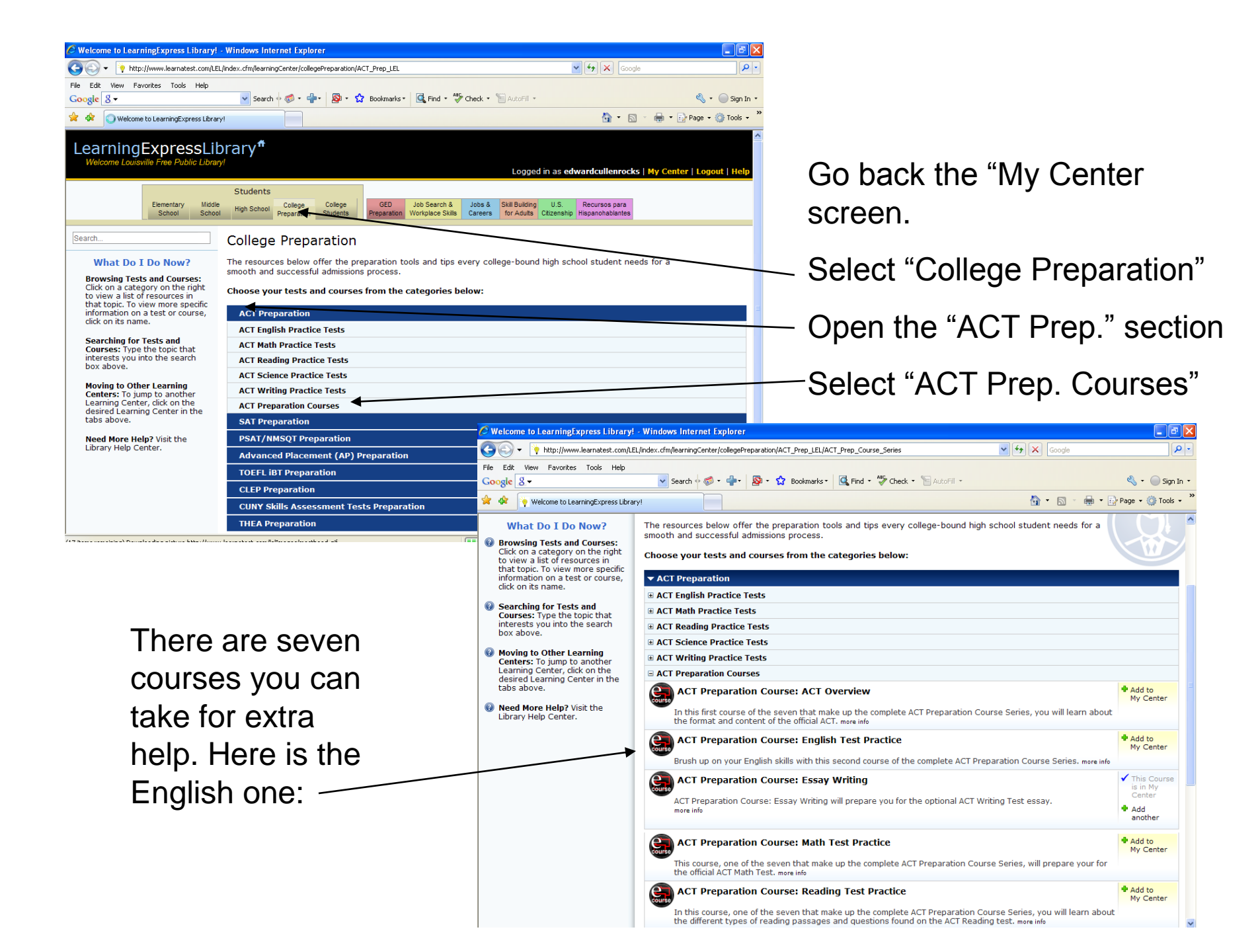

## Design Your Plan of Attack with LEL

- Practice the tests first.
- Discover what areas are your greatest weaknesses.
- Dive into the LEL courses on each area, to bolster your knowledge and strengthen weak areas.

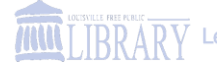

## Work on other areas as needed...

- After taking practice tests in different areas (Math, Science, Reading, English, and Writing) work on the corresponding courses in those sections.
- After studying the course, take a different practice test to see how you have improved.

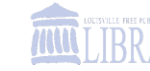

You can return to tests or courses you've already started another day, or begin a new one at anytime...

| 😋 🔿 👻 🔖 http://www.learnatest.com/LE                                                   | L/index.cfm/myCenter                                                                                                    | Soogle                                          |                     |
|----------------------------------------------------------------------------------------|----------------------------------------------------------------------------------------------------|-------------------------------------------------|---------------------|
| File Edit View Favorites Tools Help                                                    |                                                                                                    |                                                 |                     |
| Google 8 -                                                                             | Search 🖗 🛷 🔹 🎥 🔹 🏠 Bookmarks 🔹 🔩 Find 🔹 💝 Check 🔹 🖹 AutoFill 🔹                                                                                                    | 🖏 🔹 🔵 Sign In 🔹                                 |                     |
| 🔆 🍄 🤫 Welcome to LearningExpress Libra                                                 | y!                                                                                                    | 🦄 🔹 🔝 👻 🖶 👻 📴 Page 🔹 🎯 Tools 👻                  |                     |
| LoarningEvorocoli                                                                      | prorv. <sup>#</sup>                                                                                                    |                                                 |                     |
| Welcome Louisville Free Public Libra                                                   | y!                                                                                                    |                                                 |                     |
|                                                                                        | Logged in as                                                                                                    | s edwardcullenrocks   My Center   Logout   Help |                     |
| Flementary Middl                                                                       | Students College College GED Job Search & Jobs & Skill Building 115                                                                                                    | S Recursos para                                 |                     |
| School School                                                                          | High School Preparation Students Preparation Workplace Skills Careers for Adults Citizen                                                                                            | nship Hispanohablantes                          | Спск "му            |
| Search                                                                                 | My Center                                                                                                    |                                                 | Contor" to view     |
| Change Your Password                                                                   | You can view and access of all of your selected tests and courses below.                                                                                                    |                                                 | Center to view      |
|                                                                                        |                                                                                                    | 17-13-                                          | Vour tosts          |
| What Do I Do Now?     Start: To begin any selected                                     | My lests                                                                                                    | Viau Pacute                                     | $\sim$ your lesis.  |
| test or course, click its "Start"<br>button.                                           | ACT Original Provide Total 1                                                                                                    | View Results                                    |                     |
| Continue: To continue or                                                               | ACT Science Practice Test 1                                                                                                    | Continue                                        |                     |
| complete a test or course that<br>you have already started, click                      | ▼ My Courses                                                                                                    |                                                 | This is an ovam     |
| its "Continue" button.                                                                 | ACT Preparation Course: Essay Writing                                                                                                    | Start                                           | 11115 15 all chaill |
| View Results: To view your<br>score report as well as the                              |                                                                                                    |                                                 | vou've alreadv      |
| answers and explanations for<br>any completed test, click its<br>"View Results" button |                                                                                                    |                                                 | you to unoug        |
| Need More Help3 Visit the                                                              |                                                                                                    |                                                 | \ started and saved |
| Library Help Center.                                                                   |                                                                                                    |                                                 |                     |
|                                                                                        |                                                                                                    |                                                 |                     |
|                                                                                        | Convicts © 2008 LossingEverage 11.C                                                                                                    |                                                 | You can return to   |
|                                                                                        | www.learningexpress/brary.com is a trademark of LearningExpress, LLC.<br>The LearningExpress test engine, patent = US 6,544,042, is a testing system proprietary to LearningExpress | ess, LLC.                                       | wark on this        |
|                                                                                        | Version 2.0                                                                                                    | ×                                               | work on this        |
|                                                                                        |                                                                                                    |                                                 | anvtimo             |
|                                                                                        |                                                                                                    | _                                               | anyume.             |

This is a new test you just selected to practice.

R A R V Learning Express Library for the ACT

# Achieve the greatest improvements in your ACT score by:

- Familiarizing yourself with the ACT exam and the types questions on it
- Practicing areas of weakness
- Building your confidence by practicing over several weeks or months
- Decreasing any test-taking anxieties

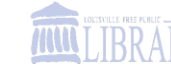

## Remember...

 Acing the ACT is difficult. Taking plenty of time to study and practice will increase your chances of scoring well on the test.

 The Learning Express Library database is a great way to have a solid foundation in doing your best on the exam.

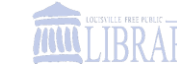